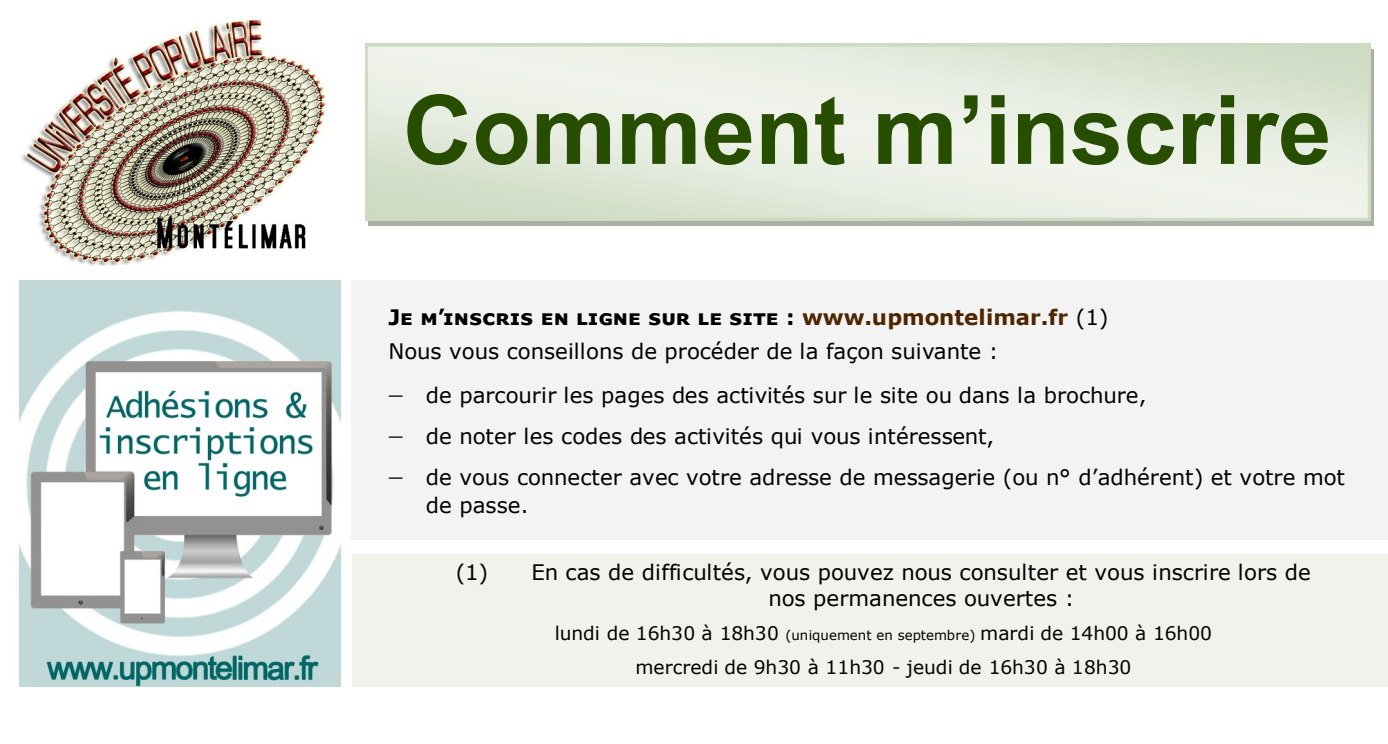

## Nous rappelons ci-dessous les diverses étapes à suivre.

## 1-Je me connecte, je vérifie mes informations personnelles et le montant de mes éventuels avoirs

| Je souhaite devenir adhérent pour l'année 2021/2022 >                                         |                                                                    | 🛓 Compte 🔄 Panier                                                                                                    | Numéro d'adhérent                                         | Adresse m<br>d'adhéren                                        | nessagerie ou<br>t si vous avez                                  | votre numéro<br>z la même       |
|-----------------------------------------------------------------------------------------------|--------------------------------------------------------------------|----------------------------------------------------------------------------------------------------|-----------------------------------------------------------|---------------------------------------------------------------|------------------------------------------------------------------|---------------------------------|
|                                                                                               | TUALITÉS / INFOS PRATIQUES / CONTACT                               | Rechercher                                                                                                    | Numéro d'adhére<br>Mot de passe *                         | et ou adresse e-mail adresse n                                | nail que votre                                                   | conjoint                        |
| Partager les savoirs                                                                          |                                                                    | tontion                                                                                                    |                                                           | Mot de passe oublié                                           | Si vous avez<br>votre mot de                                     | oublié<br>passe                 |
| Atte<br>Ne pa<br>un, v                                                                        | NTION :<br>as créer de nouveau comp<br>ous ne pourriez pas utilise | ote si vous en avez de<br>er vos avoirs                                                                                           | éjà                                                       | Vous n'êtes pas encore inscrit                                |                                                                  |                                 |
| Une fois connecté                                                                             | Espace auditeur                                                    |                                                                                                    |                                                           |                                                               |                                                                  |                                 |
| • Je vérifie et actualise éven                                                                | ntuellement mes                                                    |                                                                                                    |                                                           | Déconnexion                                                   |                                                                  |                                 |
| COORDONNEES VIA L'ONGLET<br>Mes informations personnelles                                     |                                                                    | MES INSCRIPTIONS                                                                                                    | MON PLANNING                                              | MES INFORMATIONS PERSONNELLES                                 | MES DOCUMENTS                                                    | MES AVOIRS                      |
| • Je consulte mes avoirs éve<br>l'onglet <b>Mes avoirs</b>                                    | ntuels disponibles via                                             | Mes inscriptions                                                                                                    |                                                           |                                                               |                                                                  |                                 |
| 2 -Je m'inscris aux activités<br>Je cherche les activités qui<br>Je peux rencontrer trois si  | m'intéressent via l'ong                                            | glet « Activités »                                                                                                    | ou avec le c                                              | ode ou un mot-clé                                             | 208                                                              | ٩                               |
| 📋 Début mardi 05 octobre 2021 à 14:00                                                         |                                                                    |                                                                                                    |                                                           | 📋 Début mardi (                                               | 05 octobre 2021 à 14                                             | 4:00                            |
| 2 séances de 03:00   IL RESTE DES PLACES  Je veux m'inscrire :  j'ajoute l'activité au panier |                                                                    |                                                                                                    |                                                           |                                                               |                                                                  |                                 |
| Disponibilité :<br>Encore 9 places disponibles                                                | Je peu<br>Je ne<br>serai<br>j'                                     | <b>ACTIVITÉ EST COMP</b><br>JX m'inscrire en liste<br>e paierai pas l'inscripi<br>prévenu si une place<br>'ajoute l'activité au p | PLÈTE<br>d'attente.<br>tion et je<br>e se libère<br>anier | Disponibilité :<br><b>Je ne p</b> r<br>C'est qu'<br>ouverte à | <b>EUX PAS M'IN</b><br>'il s'agit d'une<br>à tous sans in<br>(1) | scrire<br>activité<br>scription |
| ش Ajouter au panier                                                                           | Code 208                                                           | e m'inscris sur liste d'attente                                                                                                   |                                                           | Code 208                                                      |                                                                  |                                 |

(1) Dans de rares cas, il peut s'agir d'une activité non encore ouverte aux inscriptions. Vous serez informé de son ouverture par mail, Lettre UP ou via un article d'Actualités

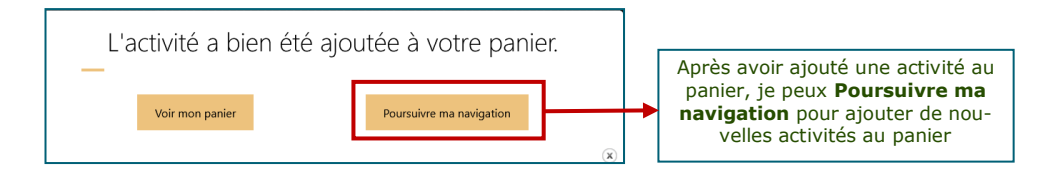

## 3 -Je procède au règlement de mon panier

Lorsque j'ai terminé mes choix, j'ouvre mon panier :

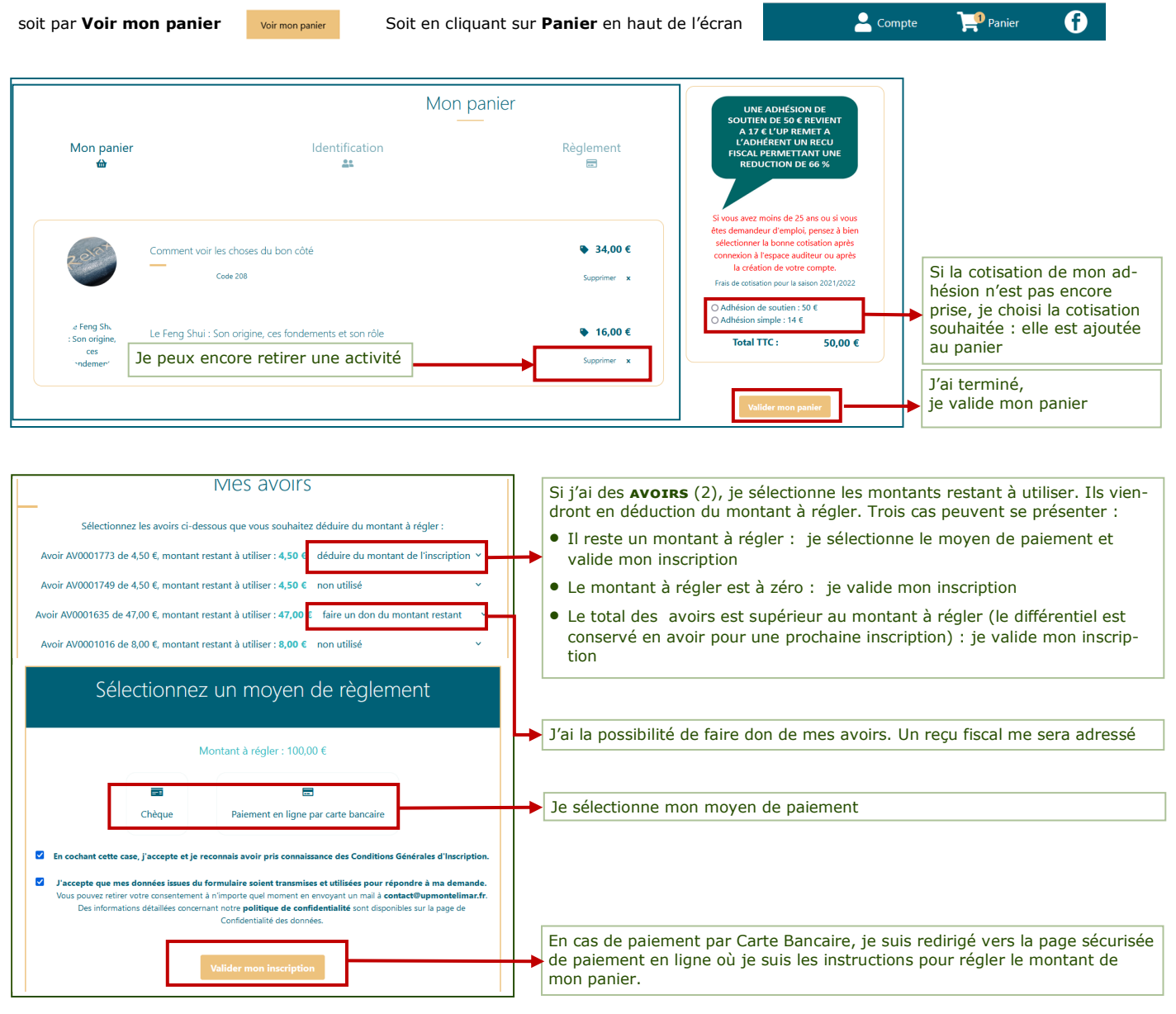

| (2)         | Les avoirs sont valides uniquement pour les inscriptions de la saison encours et celles de la saison suivante. |
|-------------|----------------------------------------------------------------------------------------------------|
| ATTENTION : | Exemple :                                                                                                    |
| AVOIRS      | - les avoirs acquis au 1/07/2022 restent valident jusqu'au 30 juin 2023                                        |
|             | - les avoirs acquis sur la saison 2022-2023 seront valides jusqu'au 30 juin 2024                               |

## Après validation du paiement et/ou validation de mon inscription, je reçois :

- en cas de règlement par Carte Bancaire, un mail de confirmation et un mail avec l'attestation d'inscription ainsi que ma carte adhérent
- en cas d'utilisation d'avoirs (*si montant à payer égal à zéro*), un mail de confirmation et un mail avec mon attestation d'inscriptions) ainsi que ma carte adhérent.
- en cas de règlement par chèque, un mail de confirmation.
  L'attestation d'inscription sera adressée à réception du/des chèque(s) par l'UP.